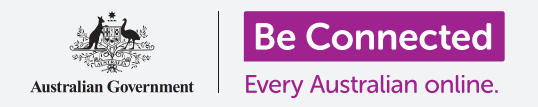

#### Utilizzare i comandi Non disturbare per proteggere la tua privacy.

Fai sì che il tuo tablet non ti interrompa con notifiche e altri avvisi mentre stai facendo qualcos'altro, come guardare un film, leggere o ascoltare la radio su Internet.

### Di cosa avrai bisogno

Prima di iniziare il corso, controlla che il tuo tablet Android sia completamente carico, acceso e che mostri la schermata **Home**. Inoltre il software del sistema operativo dovrebbe essere aggiornato.

Ricorda, ci sono molte marche diverse di tablet Android, e tutte fanno le cose in modo leggermente diverso. Alcune schermate sul tuo tablet potrebbero sembrare leggermente diverse da quelle in questa scheda dei suggerimenti, ma dovresti comunque essere in grado di seguirle.

### Utilizzare la funzione Non disturbare

La funzione **Non disturbare** può impedire temporaneamente al tablet di ricevere notifiche. Se hai attivato **Non disturbare**, il tablet non ti invierà notifiche di messaggi di testo, e-mail e chiamate finché non lo spegni di nuovo.

Per attivare la funzione **Non disturbare**, innanzitutto premi il tasto **Home** per tornare alla schermata **Home**.

- Scorri verso l'alto dalla parte inferiore della schermata per visualizzare la schermata delle App. Trova l'icona dell'app Impostazioni per aprirla.
- **2.** Cerca **Notifiche (Notifications)** e premila per trovare l'opzione **Non disturbare**.
- **3.** Premi l'interruttore in modo che cambi colore e si sposti a destra.

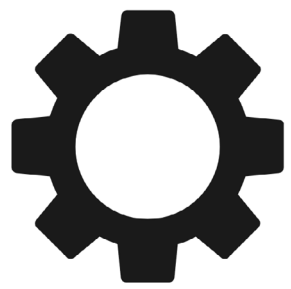

L'app Impostazioni ti consente di controllare chi ti contatta e quando

### Disattivare la funzione Non disturbare

Premi l'interruttore accanto a **Non disturbare** in modo che diventi bianco e si sposti a sinistra. Il tablet è pronto per ricevere nuovamente messaggi e avvisi.

#### Impostare un programma per la funzione Non disturbare

Utilizzare un programma può essere molto comodo, perché significa che non devi ricordarti di attivare la funzione **Non disturbare** a quegli orari durante il giorno in cui la vuoi attivare.

- **1.** Premi dove è scritto **Non disturbare**.
- **2.** Apparirà una lista di opzioni. Premi dove è scritto **Attiva come da programma**.
- **3.** Per impostare il nostro programma, dobbiamo prima attivare questa funzione. Premi l'interruttore con scritto **Disattivato (Off)**. Si sposta a destra e diventa blu.

Il tablet non mostrerà notifiche, promemoria o messaggi fino a quando non disattivi la funzione Non disturbare. Se hai uno di quei tablet che possono utilizzare una carta SIM e dati mobili, non sarà nemmeno in grado di ricevere chiamate.

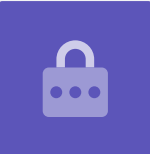

- 4. Viene visualizzata una finestra che mostra le lettere per i giorni della settimana e un orario prestabilito. Quando attivi questa funzione per la prima volta, vengono cerchiati tutti i giorni e viene visualizzato un intervallo di tempo sotto **Imposta programma (Set schedule)**. Ciò significa che la funzione **Non disturbare** si accenderà e si spegnerà all'ora programmata tutti i giorni della settimana.
- **5.** Se non desideri la funzione **Non disturbare** in un determinato giorno, puoi premere la lettera del giorno per rimuovere quel giorno dal programma.
- **6.** Premi dove è scritto **Imposta programma**. Viene visualizzata una casella che mostra l'orario impostato per il programma.

### Impostare l'orario del programma

Ad esempio, vogliamo essere in grado di guardare i nostri programmi TV preferiti dalle 6 pm alle 9 pm il mercoledì, giovedì e venerdì sera. Imposteremo la funzione **Non disturbare** in modo che si accenda automaticamente per ciascuna di quelle serate.

- Nella casella a comparsa, la parola Avvia (Start) dovrebbe essere in blu in alto. Premi Avvia se non lo è.
- **2.** Scorri le ore da 10 indietro fino a 6.
- **3.** Premi dove è scritto in grigio **Fine (End)** nella parte superiore della finestra a comparsa. L'orario cambia e mostra le 7 am.
- Scorri le ore da 7 fino a 9. Poi scorri per cambiare da AM a PM.
- Premi di nuovo Avvia per verificare che la funzione
  Non disturbare si accenderà alle 6 pm e poi premi
  Fine per verificare che si spegnerà alle 9 pm.

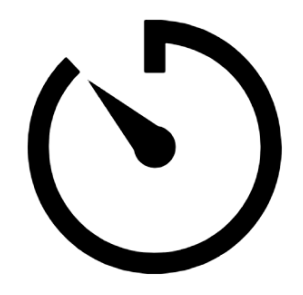

Prenditi un po' di tranquillità impostando un programma Non disturbare sul tablet

**6.** Dopo aver impostato ciò che desideri, premi **Fine** e la casella scomparirà.

Ora sotto dove dice **Imposta programma (Set schedule)**, dovrebbe esserci scritto **6 pm alle 9 pm**.

### Impostare i giorni del programma

Ora assicuriamoci che l'opzione Non disturbare si attivi solo per il mercoledì, giovedì e venerdì sera.

- **1.** Sotto **Giorni (Days)**, premi le lettere di domenica, lunedì, martedì e infine la S per sabato. Ora questi giorni sono stati eliminati e non sono più cerchiati.
- **2.** Adesso solo le lettere di mercoledì, giovedì e venerdì dovrebbero essere cerchiate e quindi la funzione **Non disturbare** sarà attiva per quei giorni.

### Ricontrollare il programma

Premi la freccia **Indietro (Back)** nella parte superiore sinistra dello schermo per tornare alla schermata delle opzioni **Non disturbare**.

Sotto l'opzione **Attiva come programmato (Turn on as scheduled)**, l'interruttore dovrebbe essere blu per mostrare che è attiva. Se non è blu, premi l'interruttore per attivarla.

Dovresti anche essere in grado di vedere un breve riepilogo che conferma:

mercoledì, giovedì e venerdì e dalle 6 pm alle 9 pm.

### Eccezioni dell'impostazione Non disturbare

Puoi comunque scegliere di ricevere alcuni messaggi o promemoria importanti mentre la funzione **Non disturbare** è attivata.

Per impostarla, il tuo tablet dovrebbe visualizzare la schermata **Non disturbare**.

- **1.** Premi **Permetti eccezioni (Allow exceptions)** per continuare.
- È una buona idea attivare le Sveglie in modo che funzioni qualsiasi sveglia importante che tu abbia impostato. Per attivare questa funzione premi l'interruttore accanto a Sveglie (Alarms). L'interruttore si sposterà a destra e diventerà blu.
- **3.** Se stai pensando di utilizzare il tablet per guardare un film o ascoltare un programma, dovrai attivare **Applicazioni multimediali (Media)**. Ciò ti consente di sentire comunque l'audio mentre la funzione **Non disturbare** è attiva. Premi l'interruttore accanto a **Applicazioni multimediali** per farlo diventare blu e attivare questa funzione.

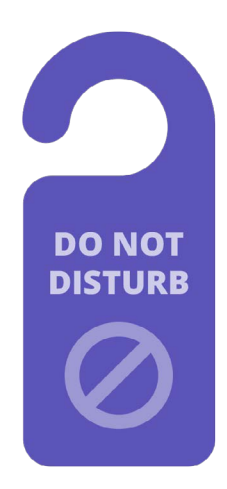

L'impostazione Non disturbare del tablet blocca le interruzioni di messaggi, notifiche ed e-mail

### Impostare le eccezioni per le chiamate

Se vedi un'opzione che dice **Chiamate da**, puoi usare il tuo tablet con una carta SIM per utilizzare i dati mobili. Puoi esplorare questa opzione in seguito.

### Impostare le eccezioni per i messaggi

**Messaggi da (Messages from)** ti consente di ricevere ancora messaggi da determinate persone mentre la funzione **Non disturbare** è attiva. È utile per consentire ad amici o familiari di contattarti in caso di emergenza.

- Premi Messaggi da e apparirà un elenco di lingue. Faremo sì che arrivino i messaggi Solo dai preferiti (Favourite contacts only). Riceverai comunque messaggi da chiunque sia contrassegnato come preferito nell'app Contatti (Contacts) del tuo tablet.
- Premi Solo contatti preferiti e la casella delle opzioni a comparsa scompare.
  Solo contatti preferiti è scritto sotto Messaggi da.

### Impostare le eccezioni per gli avvisi

**Chiamate ripetute (Repeat callers)** può essere utile se il tablet è in grado di ricevere chiamate, ma lasciamo la funzione disattivata e passiamo ad **Avvisi di eventi/attività (Event/task alerts)**. Si tratta di eventi importanti sul calendario, come ad esempio un appuntamento con il fisioterapista.

Premi l'interruttore accanto a **Avvisi di eventi/attività** per attivare questa funzione.

#### Impostare le eccezioni per i promemoria

l **Promemoria (Reminders)** sono quelle cose che dovresti ricordarti di fare, come ad esempio prendere farmaci o mettere fuori il bidone del riciclabile.

Per attivare questa funzione premi l'interruttore accanto a **Promemoria**.

#### Informazioni sulla schermata di blocco per i tablet smarriti

Il tuo tablet Android ha una pratica funzione che aiuta una persona a restituirti il tablet se lo hai lasciato da qualche parte.

Per impostarla:

- Premi la freccia Indietro (Back) nella parte in alto a sinistra dello schermo per tornare al menù Impostazioni (Settings). Scorri l'elenco verso il basso fino a trovare l'opzione Schermata di blocco (Lock screen) e premila.
- 2. Scorri l'elenco verso il basso fino a trovare l'opzione **Informazioni di contatto** (**Contact information**) e premila. Apparirà una finestra insieme alla tastiera.
- **3.** Inserisci qui un breve messaggio. Questo è il messaggio che apparirà sulla schermata di **blocco** per aiutare una persona a restituirti il tablet se lo lasci da qualche parte. Includi un numero che una persona può chiamare per farti sapere che ha trovato il tuo tablet.
- **4.** Quando hai finito di inserire il messaggio, puoi premere **Fine (Done)**.

### Verificare il messaggio sulla schermata di blocco

Blocca il tablet premendo il pulsante laterale di **accensione** in modo che lo schermo si spenga.

Ora premi di nuovo il pulsante di **accensione** per riattivare il tablet e visualizzare la schermata di **blocco**.

Il tuo messaggio e il numero di contatto appariranno sotto l'orologio.

Il messaggio sulla schermata di blocco dovrebbe mostrare il tuo numero di casa o il numero di cellulare di un amico, piuttosto che il tuo numero di cellulare.

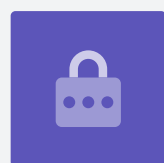